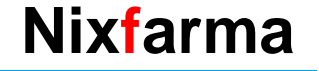

## Butlletí Setmanal

EXCLOURE PRODUCTES COVID DEL SISTEMA DE FIDELITZACIÓ

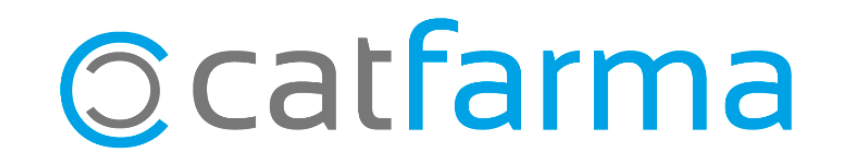

Aquests dies hem incorporat a l'estoc de la farmàcia nous articles relacionats amb la Covid**19**, com ara les mascaretes , els gels hidroalcohòlics, etc.

Aquests articles s'han creat a la família de parafarmàcia i és possible, que si teniu un sistema de fidelització configurat, vulgueu que quedin exclosos del sistema de punts.

En aquest butlletí veurem un exemple de com excloure les mascaretes prevenció covid19 (CN: 100000) del sistema de fidelització.

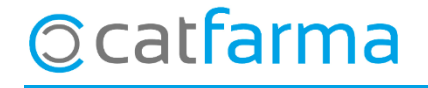

· Accedim a l'opció de menú Vendes -> Fidelització -> Sistemas de fidelització.

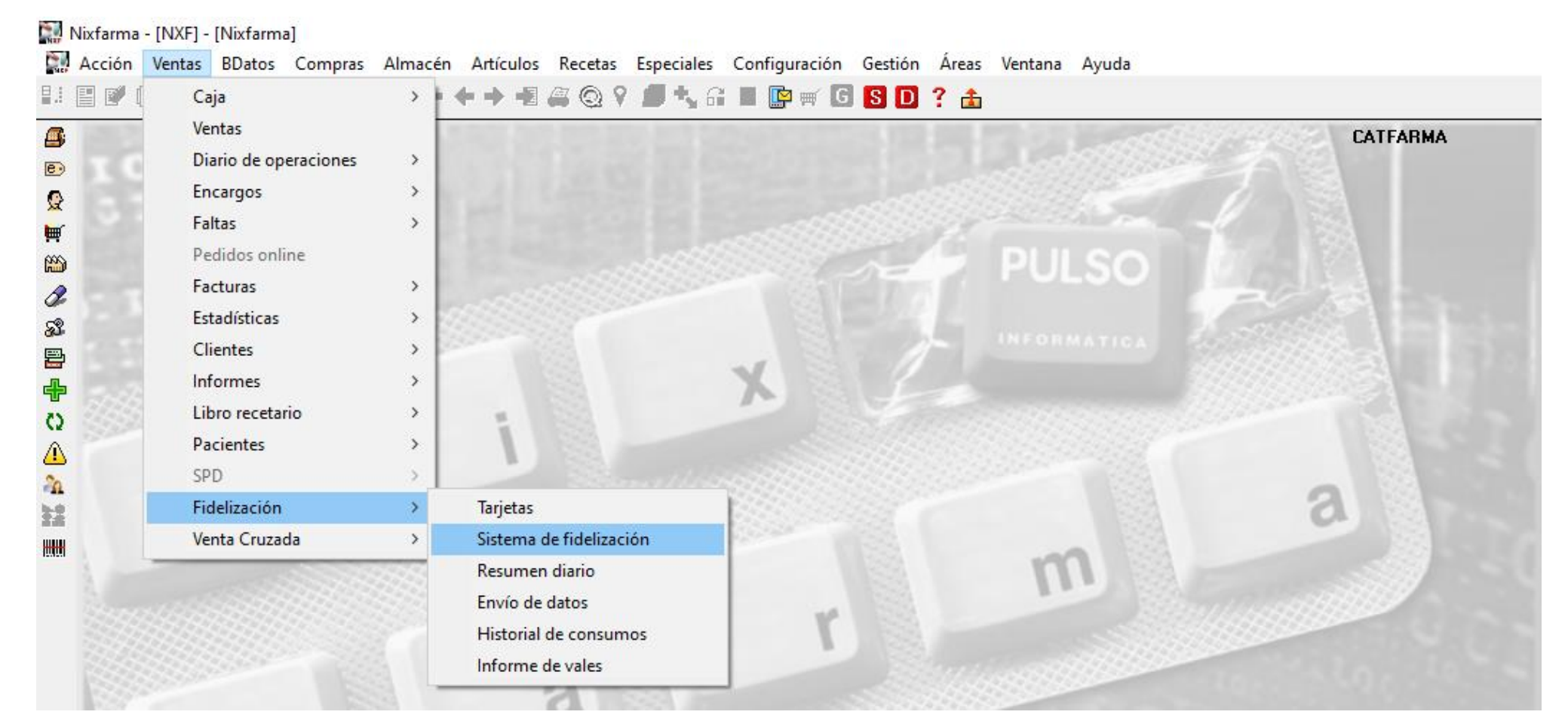

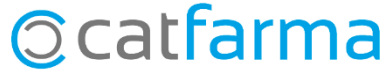

· Ara per seleccionar el sistema que volem editar, cliquem F7 i F8.

|                                                                                                  | Sistema de fidelización                                                                                                    | CATFARMA                                                                                                    |
|--------------------------------------------------------------------------------------------------|----------------------------------------------------------------------------------------------------|----------------------------------------------------------------------------------------------------|
| 9<br>9<br>1<br>1<br>1<br>1<br>1<br>1<br>1<br>1<br>1<br>1<br>1<br>1<br>1<br>1<br>1<br>1<br>1<br>1 | Descripción* Tipo* Tipo*                                                                                                    | Activo*                                                                                                    |
| ☆<br>梁<br>雪<br>中<br>こ<br>▲<br>深<br>読<br>悪                                                        | Aplicación del sistema       Generación de puntos         Fecha de inicio*       Image: Constant and the puntos         Fecha de inicio*       Image: Constant and the puntos         Fecha de inicio*       Image: Constant and the puntos         Requiere Tarjeta       Image: Constant and the puntos         Tarjeta       Image: Constant and the puntos         Tarjeta       Image: Constant and the puntos         Image: Constant and the puntos       Image: Constant and the puntos         Vales Descuento       Descuentos         Vales Descuento       Vales Externo         Vales Vale       Vales Externo | Base de cálculo     Importe a ventas PVP     Aportación de línea     Agortación de línea solo en venta libre     Gestión de la cuenta de cliente     Aplicar puntos en venta a crédito     Aplicar puntos en el pago de deuda     Acumular puntos en cuenta     Impresión de puntos     Puntos por venta en ticket |
|                                                                                                  | Textos en ticket Descuento por puntos Puntos por venta Texto en ticket                                                                                                    | sión 🔽 Puntos acumulados en ticket                                                                                                    |

· I ens farà una cerca de tots els sistemes de fidelització que tenim configurats.

| 6              | Sistema de fidelización                                                                   | C                                            | ATFARMA   |                      |
|----------------|-------------------------------------------------------------------------------------------|----------------------------------------------|-----------|----------------------|
| Q              | Descripción* SISTEMA DE VALS                                                              | onsulta                                      | ×         |                      |
| 10<br>10<br>10 | Definición Porcentual Escalado Desci BISTEMA DE V                                         | Descripcion Lipo & Ventas<br>ALS Interno 311 | s/07/2019 |                      |
| <b>S</b>       | Aplicación del sistema Ger                                                                |                                              |           |                      |
|                | Fecha de Inicio* 18/0/2019 [25]                                                           |                                              |           | Seleccionem el siste |
|                | E Requiere Tarjeta                                                                        |                                              |           | que volem modificar  |
| in the         | Tarjeta 🗾 🗸                                                                               |                                              |           |                      |
| 24             | Tamaño Carácter relleno Des                                                               |                                              |           |                      |
|                | C Con EAN-13                                                                              |                                              | <u></u>   |                      |
|                | Vales Descuento                                                                           | Annual                                       | Constant  |                      |
|                | Valor Vale 3,00 Caducidad 90                                                              | Всерат                                       |           |                      |
|                | Textos en ticket                                                                          |                                              |           |                      |
|                | Descuento por puntos     Descuento por puntos      Puntos por venta      Puntos por venta |                                              |           |                      |
|                | Total puntos Total puntos                                                                 |                                              |           |                      |
|                |                                                                                           |                                              |           |                      |
|                |                                                                                           |                                              |           |                      |
|                | Añadir desde selección                                                                    | Borrar desde selección                       |           |                      |

• A continuació anirem a la **pestanya 'Exclusions'**. Aquí podem detallar quins són els productes que no volem que generin punts.

| stema de      | fidelización           |                     |             |                  |           | Modificando        | CATFARMA<br>24/07/2019 | * |
|---------------|------------------------|---------------------|-------------|------------------|-----------|--------------------|------------------------|---|
| cripción*     | SISTEMA DE VALS        | _                   |             | Tipo* Interno    | •         | Activo*            |                        |   |
| Definición    | Porcentual             | Eccalado Descuentos | Exclusiones | Artículos regalo | Entidades | Comunicaciones     |                        |   |
| Relación de f | familias con tratamien | to especial         |             | _                |           | Intervalos de códi | gos excluidos          |   |
| Código [      | B.                     | Familia             |             |                  | Excl.     | Desde              | Hasta                  | 1 |
| 01            | ESPECIALIDADE          | ES                  |             |                  | ✓         |                    |                        |   |
| 205           | VETERINARIA            | к                   |             |                  |           |                    |                        |   |
| 251           | FORM MAGISTR           | ۱۵                  |             |                  |           |                    |                        |   |
|               |                        | 1.477% C            |             |                  |           |                    |                        |   |
| et 1:         | m l                    | C 14 - T-           |             |                  |           |                    |                        | - |
| Loaigo        | <u></u>                | Subramilia          |             |                  | E XCI.    |                    |                        |   |
|               |                        |                     |             |                  | E T       |                    |                        |   |
|               |                        |                     |             |                  | Г         |                    |                        |   |
|               |                        |                     |             |                  |           |                    |                        |   |
| Relación de a | artículos con tratamie | ento especial       |             |                  |           | 1                  |                        | - |
| Código        | 6                      | Artículo            |             |                  | Excl.     |                    |                        |   |
|               |                        |                     |             |                  |           |                    |                        |   |
| _             |                        |                     |             |                  | Г         |                    |                        |   |
|               |                        |                     |             |                  | E         |                    |                        |   |
|               |                        |                     |             |                  |           |                    |                        | - |
|               |                        |                     |             |                  |           |                    | 1.                     |   |
|               |                        |                     |             |                  |           |                    |                        |   |
|               |                        |                     |             |                  |           |                    |                        |   |

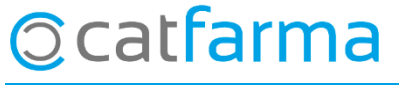

· Ara a la part inferior tenim la possibilitat d'introduir els articles que volem excloure.

| Sistema de fidelización                                      |                                 |                            |                       | CATFARMA<br>30/04/2020 |        |          |                       |        |
|--------------------------------------------------------------|---------------------------------|----------------------------|-----------------------|------------------------|--------|----------|-----------------------|--------|
| Descripción <sup>*</sup> SISTEMA DE VALS                     |                                 | Tipo* Interno 💌            | Activo*               |                        |        |          |                       |        |
| Definición Porcentual                                        | Eccalado Descuentos Exclusiones | Artículos regalo Entidades | Comunicaciones        |                        |        |          |                       |        |
| <ul> <li>Relación de familias con tratamiento esp</li> </ul> | ecial                           |                            | - Intervalos de códig | os excluidos           |        |          |                       |        |
|                                                              | Familia                         | Excl.                      | Desde                 | Hasta                  |        |          |                       |        |
| 205 VETERINARIA                                              |                                 |                            |                       |                        |        |          |                       |        |
| 106 EFECT.Y ACCES.                                           |                                 |                            |                       |                        |        |          |                       |        |
|                                                              |                                 |                            |                       |                        |        |          |                       |        |
|                                                              |                                 |                            |                       |                        |        |          |                       |        |
| Código 🚯                                                     | Subfamilia                      | Excl                       |                       |                        |        |          |                       |        |
|                                                              |                                 |                            |                       |                        |        |          |                       |        |
|                                                              |                                 |                            |                       |                        |        |          |                       |        |
|                                                              |                                 |                            |                       |                        |        |          |                       |        |
| - Relación de artículos con tratamiento es                   | special                         |                            |                       |                        |        |          |                       |        |
| Código 🖪                                                     | Artículo                        | Excl.                      |                       | Fent                   | clic a | F6 (Inse | <b>rir)</b> introduïn | n arti |
| 100000                                                       |                                 |                            |                       |                        |        |          |                       |        |
|                                                              |                                 |                            |                       | nous,                  | per e  | exemple  | et 100000 a           | eles   |
|                                                              |                                 |                            |                       | masc                   | arete  | S        |                       |        |
|                                                              |                                 |                            |                       | 111000                 |        | 0.       |                       |        |
|                                                              |                                 |                            |                       |                        |        |          |                       |        |
|                                                              |                                 |                            |                       |                        |        |          |                       |        |

· Per últim activem el 'check' d'exclusions de l'article.

| 01                                   |                                                          |                      |                             | Desue               |            |        |
|--------------------------------------|----------------------------------------------------------|----------------------|-----------------------------|---------------------|------------|--------|
| 01                                   | ESPECIALIDADES                                           |                      |                             |                     |            | A .    |
| 106                                  | EFECT.Y ACCES.                                           |                      |                             |                     |            |        |
| 205                                  | VETERINARIA                                              |                      |                             |                     |            |        |
|                                      |                                                          |                      |                             |                     |            |        |
|                                      |                                                          |                      |                             |                     |            |        |
| Código 🕼                             | 8                                                        | Subfamilia           | Excl                        |                     |            |        |
|                                      |                                                          |                      |                             |                     |            |        |
|                                      |                                                          |                      |                             |                     |            |        |
|                                      |                                                          |                      |                             |                     |            |        |
|                                      |                                                          |                      |                             |                     |            |        |
| Relación de art                      | tículos con tratamiento especial                         |                      |                             |                     |            | _      |
| Relación de arl <u>Código</u> 100000 | tículos con tratamiento especial<br>MASCARETA PREVENCIO  | Artículo<br>COVID-19 | Excl                        |                     | ×          |        |
| Relación de an<br>Código<br>100000   | trículos con tratamiento especial<br>MASCARETA PREVENCIO | Artículo<br>COVID-19 |                             | Exclusio            | ons i fina | alment |
| Relación de art<br>Código<br>100000  | rtículos con tratamiento especial<br>MASCARETA PREVENCIO | Artículo<br>COVID-19 | Activem                     | Exclusio            | ons i fina | alment |
| Relación de arl Código 100000        | ttículos con tratamiento especial<br>MASCARETA PREVENCIO | Artículo<br>COVID-19 | Activem<br>clic a Ac        | Exclusio<br>ceptar. | ons i fina | alment |
| Relación de arl Código               | rtículos con tratamiento especial<br>MASCARETA PREVENCIO | Artículo<br>COVID-19 | Activem<br>clic a <b>Ac</b> | Exclusio<br>ceptar. | ons i fina | alment |
| Relación de arl                      | rtículos con tratamiento especial<br>MASCARETA PREVENCIO | Artículo<br>COVID-19 | Activem<br>clic a Ac        | Exclusio<br>ceptar. | ons i fina | alment |

dijous, 30 abril de 2020

# Bon Treball

#### **SEMPRE AL TEU SERVEI**

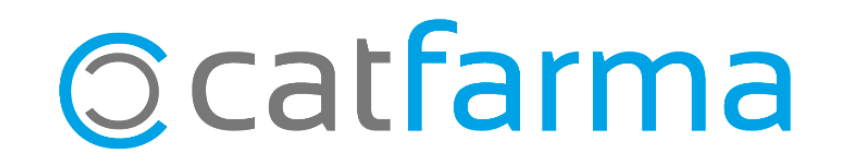